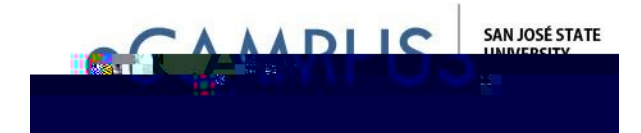

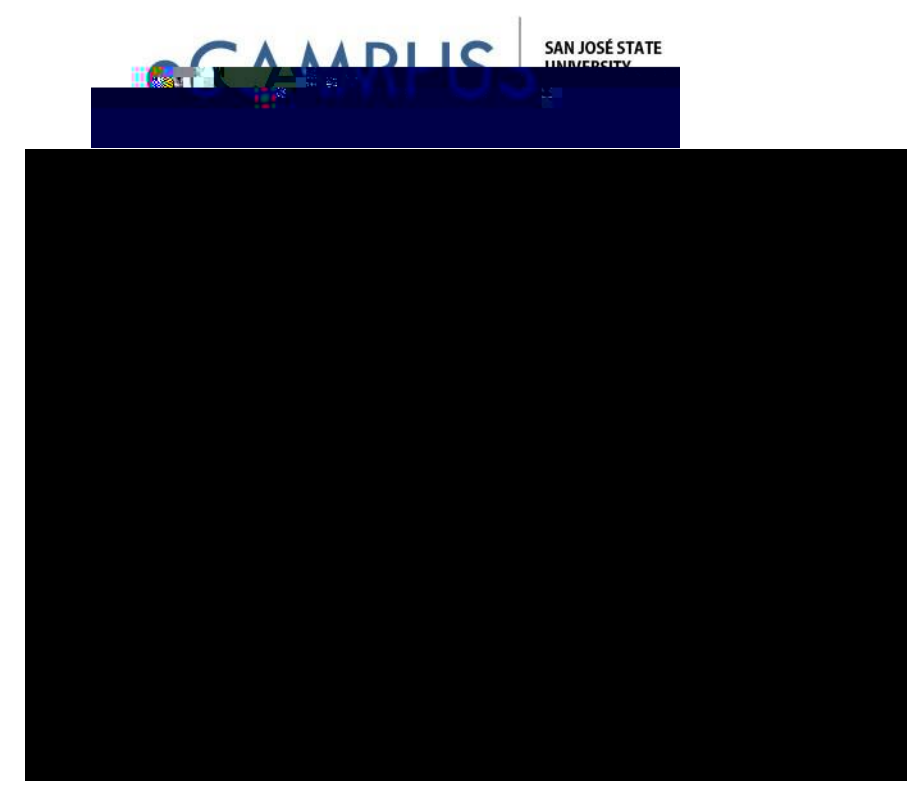

## Choosing the Level of Acess

Next, you can select the options you want to share with that particestear You can give SHUPLVVLRQWR<sup>3</sup>(GLW´WKHWLXYUDYWHH<sup>3</sup><sup>3</sup>9HIDHSF2XV5DMODOXWOHWV<sup>3</sup>& R\$F <sup>3</sup>'LVWULINETHXeWollidwing example,ZHKDYHRQO\SURamYdLGHGWKH<sup>3</sup>(GLW <sup>3</sup>\$FWLYDWH 'HDFWLYDOWhote yoD Fraffyder Svelky ctektor fRe bold the bold the solution of the second second

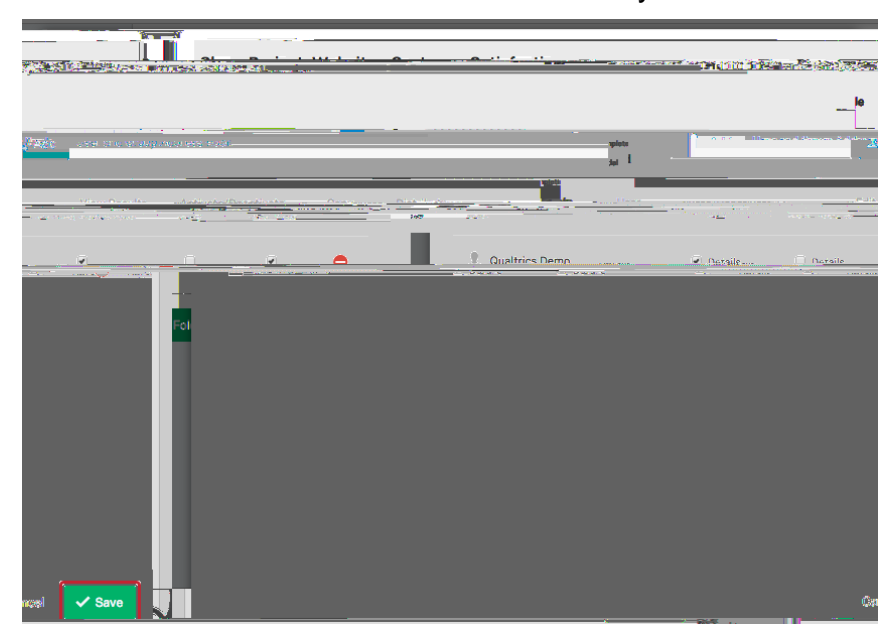

Note Once theotheruserlogs into his/her Qualtrics account, he/she acess your survey listed on the Shared with Mé projectspage.

2 | Page

October 4 2018